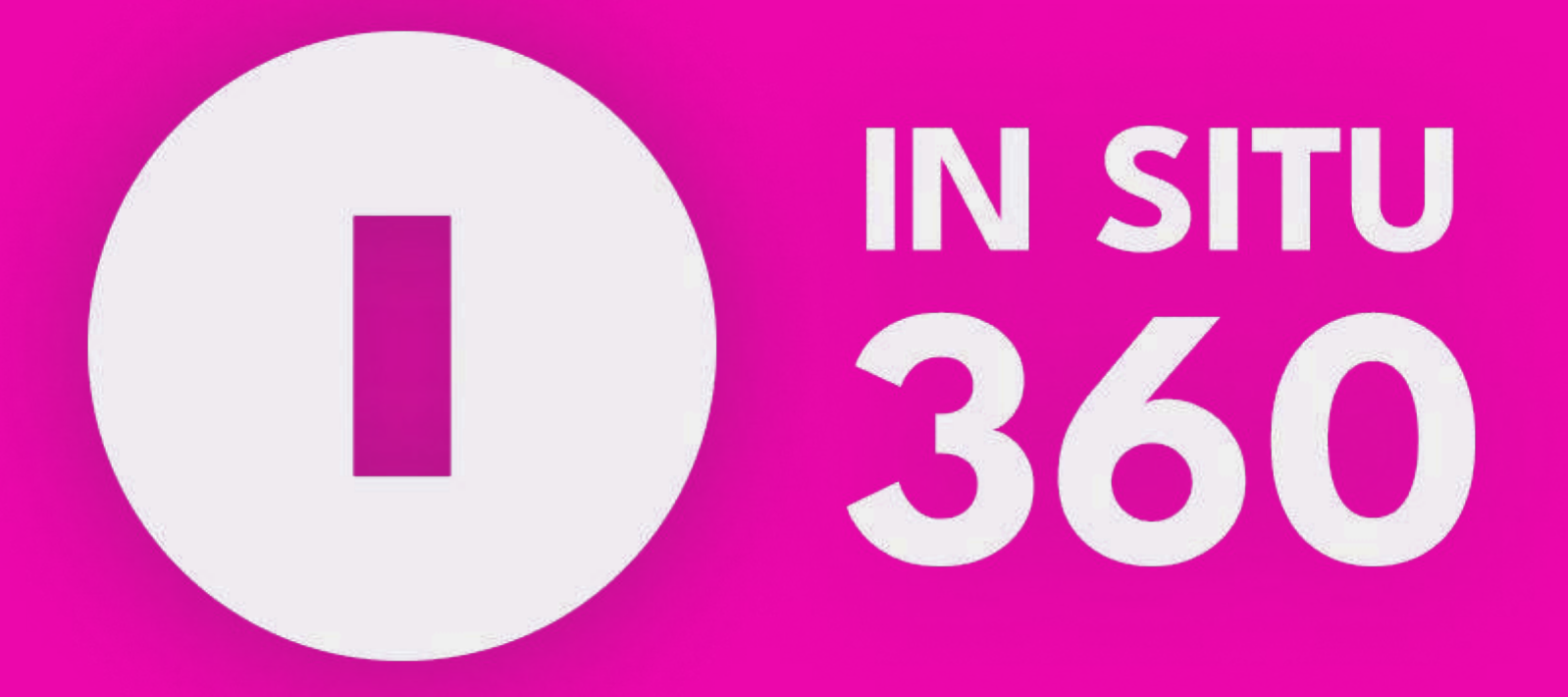

## **THE PRODUCTION AND EVENT PLATFORM**

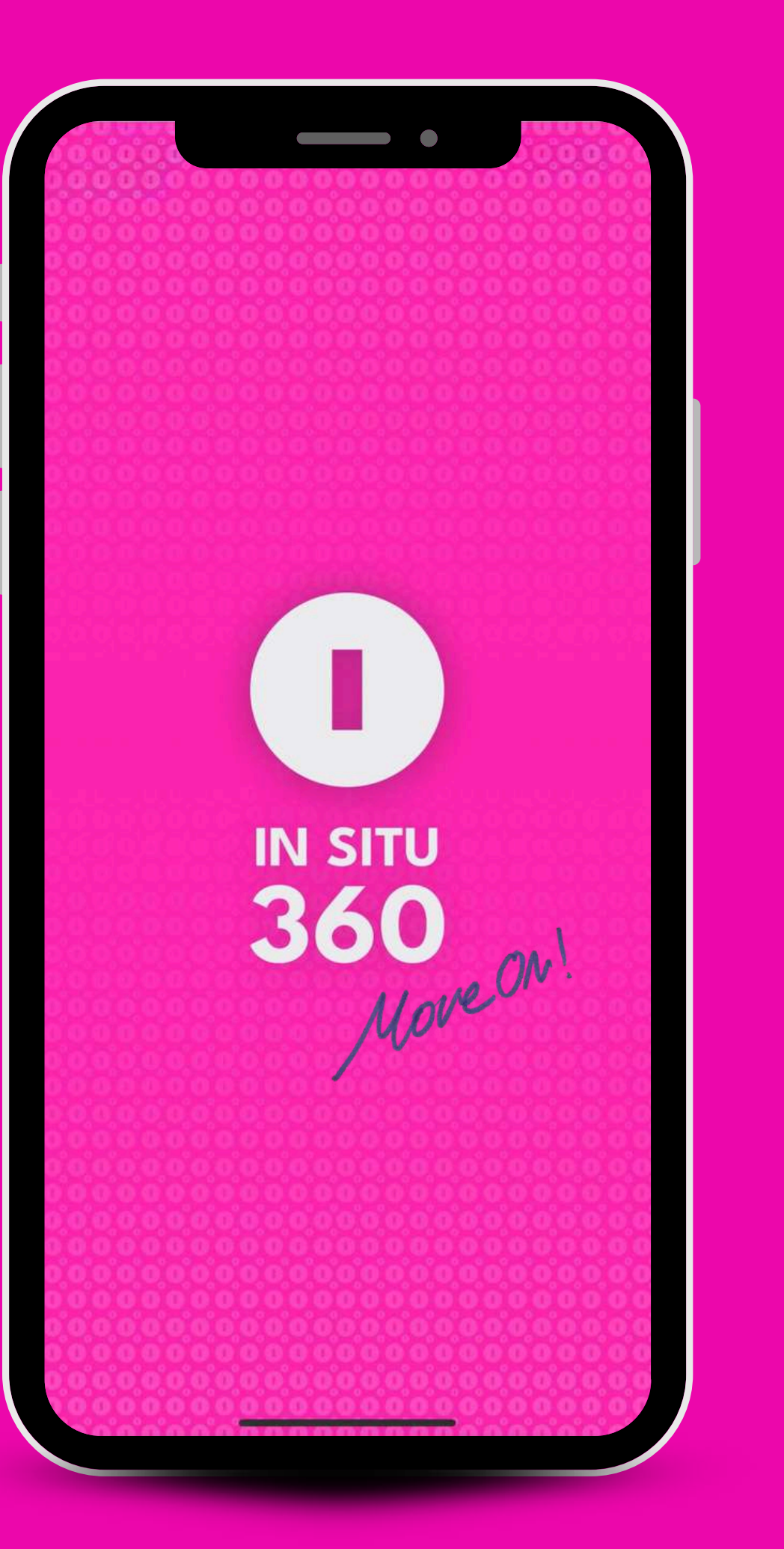

| I service in the service of the service of the serv |  |
|----------------------------------------------------------------------------------------------------|--|
| Log in                                                                                                    |  |
| User                                                                                                    |  |
| 🔒 Contraseña 💿                                                                                                    |  |
| <u>I forgot my password</u>                                                                                                    |  |
| Enter                                                                                                    |  |
| Don't have an account yet? Sign up                                                                                                    |  |

# **LOGIN & REGISTRATION**

When you first open In Situ 360, you will see the **log in screen**.

If you don't have an account yet, you can **select the "Sign up" option**. The registration process requires additional information.

To access your account, simply **enter your email and password.** 

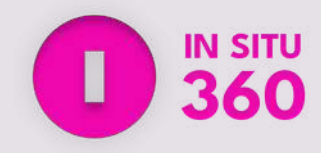

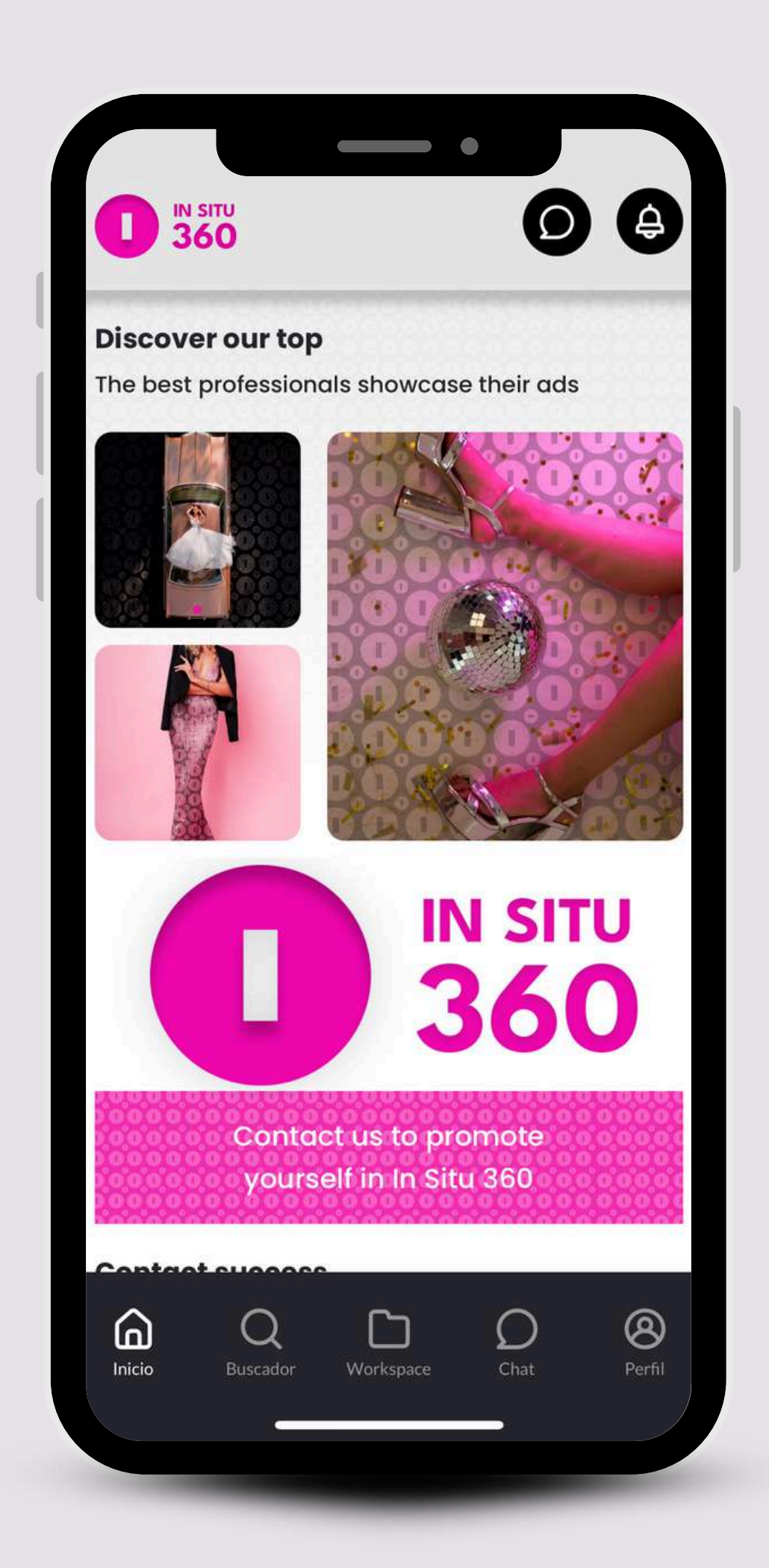

# **HOME PAGE**

Here, you will find a **showcase of professionals**, companies and suppliers within the app, as well as other content related to media industry.

This section helps you discover talent and services available on In Situ 360.

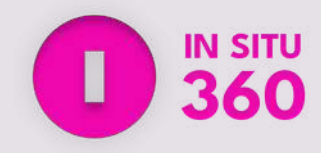

| COMPLETE PROFILE                                             | < COMPLETE PROFILE                                                                          |
|--------------------------------------------------------------|---------------------------------------------------------------------------------------------|
| Do not show my profile in the search engine                  | Work category<br>Photography Cine/Video<br>TV Music Events<br>Theater Others<br>No category |
| First Name*                                                  | Salary<br>Select a salary range                                                             |
| Last Name 1*<br>A Mountain A Windmill                        | Selected price: <b>917 €/day</b><br>It will be displayed as: €€€ ⑦                          |
| Date of birth*<br>This detail will not be displayed publicly | Tags<br>Enter keywords to describe your job                                                 |
| 📥 1 ago 2000                                                 | 🔊 Type here                                                                                 |
| finish-profile.Pronombres*                                   | Description                                                                                 |
| O He 🔹                                                       | Type here                                                                                   |
| Save changes                                                 | Save changes                                                                                |
|                                                              |                                                                                             |

# **CREATE YOUR PROFILE**

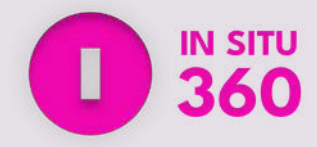

To make the most of In Situ 360, you **need to** complete your profile. You can add:

• Your name and surname(s)

- Date of birth (not publicly visible)
- Your pronouns
- Your category (Photography, Film/Video, TV,
  - Music, Events, Theater, Others)
- Your salary range
- Tags to describe your expertise
- A description to highlight your skills and
  - experience

Completing your profile ensures **potential clients** can find and contact you more easily.

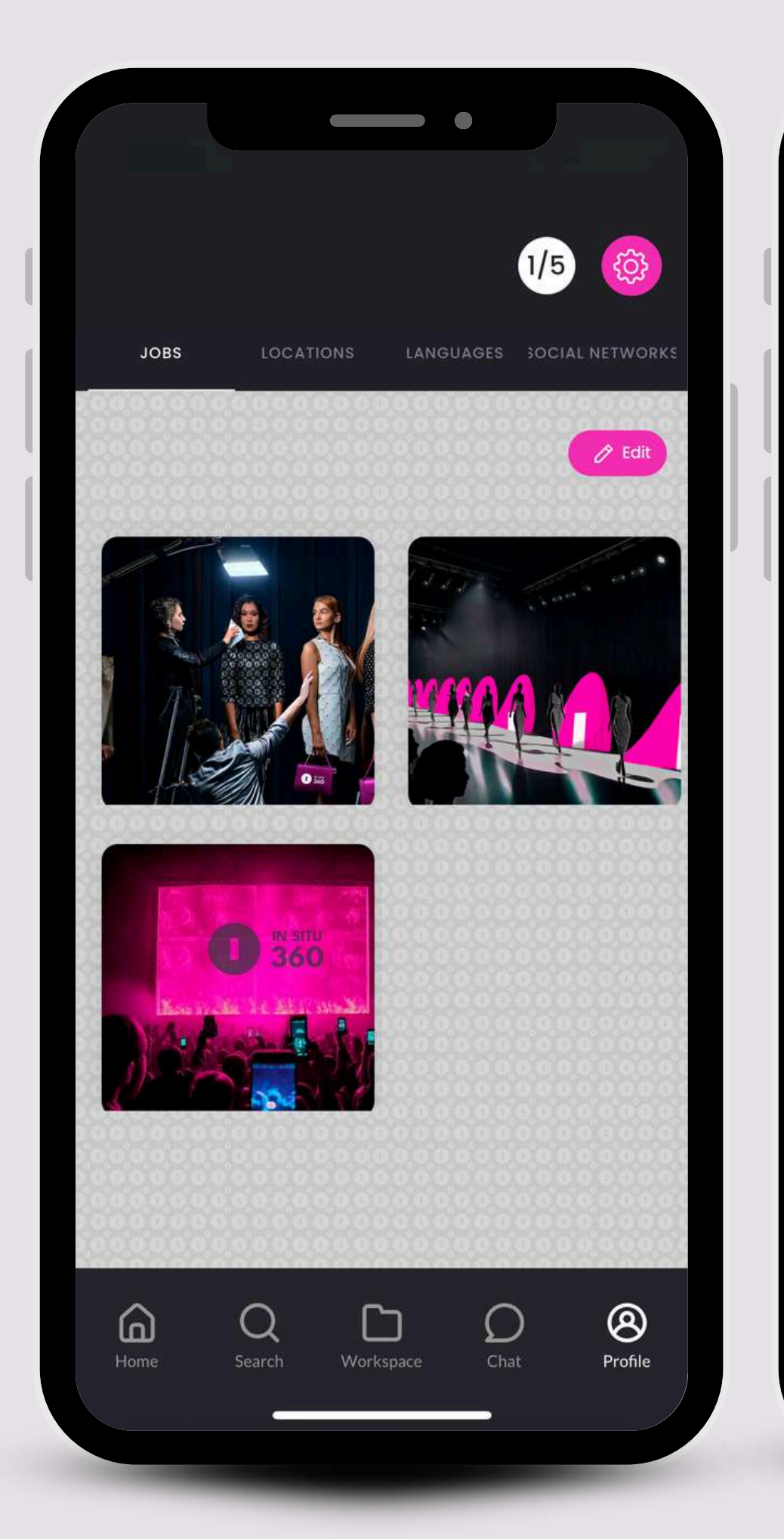

|   | SOCIAL NETWORKS                        |
|---|----------------------------------------|
|   | O https://www.instagram.com/insitu.360 |
|   | In Situ 360                            |
|   | https://es.pintetest.com/Insitu360/    |
|   | In Situ 360                            |
|   | Add link                               |
|   | Name                                   |
|   | + Add link                             |
|   | Name                                   |
|   | + Add link                             |
| 1 | Save changes                           |
|   |                                        |

# **ADDITIONAL PROFILE FIELDS**

Once your personal information is set, you can complete other key sections within your profile:

By completing these sections, your profile becomes more attractive to those looking to contact you.

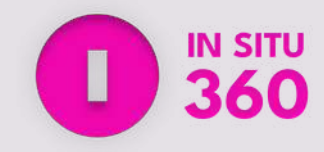

• Jobs: Add photos showcasing projects you have worked on. This helps potential clients see your experience and expertise.

• Locations: Specify where you work and the areas you are willing to travel for work.

• Social Media: Link your social media accounts.

• Languages: Indicate the languages you speak.

|                                    |                                        | $\bigcirc$ |
|------------------------------------|----------------------------------------|------------|
| Q Search                           | <pre> FILTERS </pre>                   | Reset      |
|                                    | OTHERS (6)                             |            |
| РНОТОGRAPHY                        | NO CATEGORY (0)                        |            |
|                                    | Tags                                   |            |
| FILM / VIDEO                       | Type keywords to filter results        |            |
| PROD.<br>ROLL SCENE TAKE           | Type here                              | Đ          |
|                                    | Photo 🛍 Crew 🛍                         |            |
|                                    | Price range                            |            |
|                                    | Select a price range to filter results |            |
| THEATER                            | € -00-                                 | €€€€       |
|                                    | Range: €€-€€€ ?                        |            |
| Home Search Workspace Chat Profile | Minimum: <b>408 €/day</b>              |            |

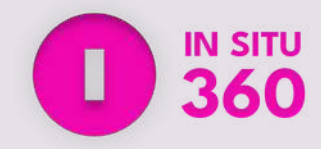

# **SEARCH & FILTERS**

ne search function in In Situ 360 **allows you to find rofessionals, services and suppliers**. Use the earch bar to enter keywords and explore ategories relevant to your needs.

refine your search, use the filters:

- **Location**: Specify a city or region to find professionals nearby.
- **Category**: Select one or multiple categories that match your search.
- **Tags**: Add specific keywords and **press +** to narrow down results.
- **Price Range**: Set a budget range to filter results according to your preferences.

nce you have set your filters, **click Search button** view the most relevant profiles.

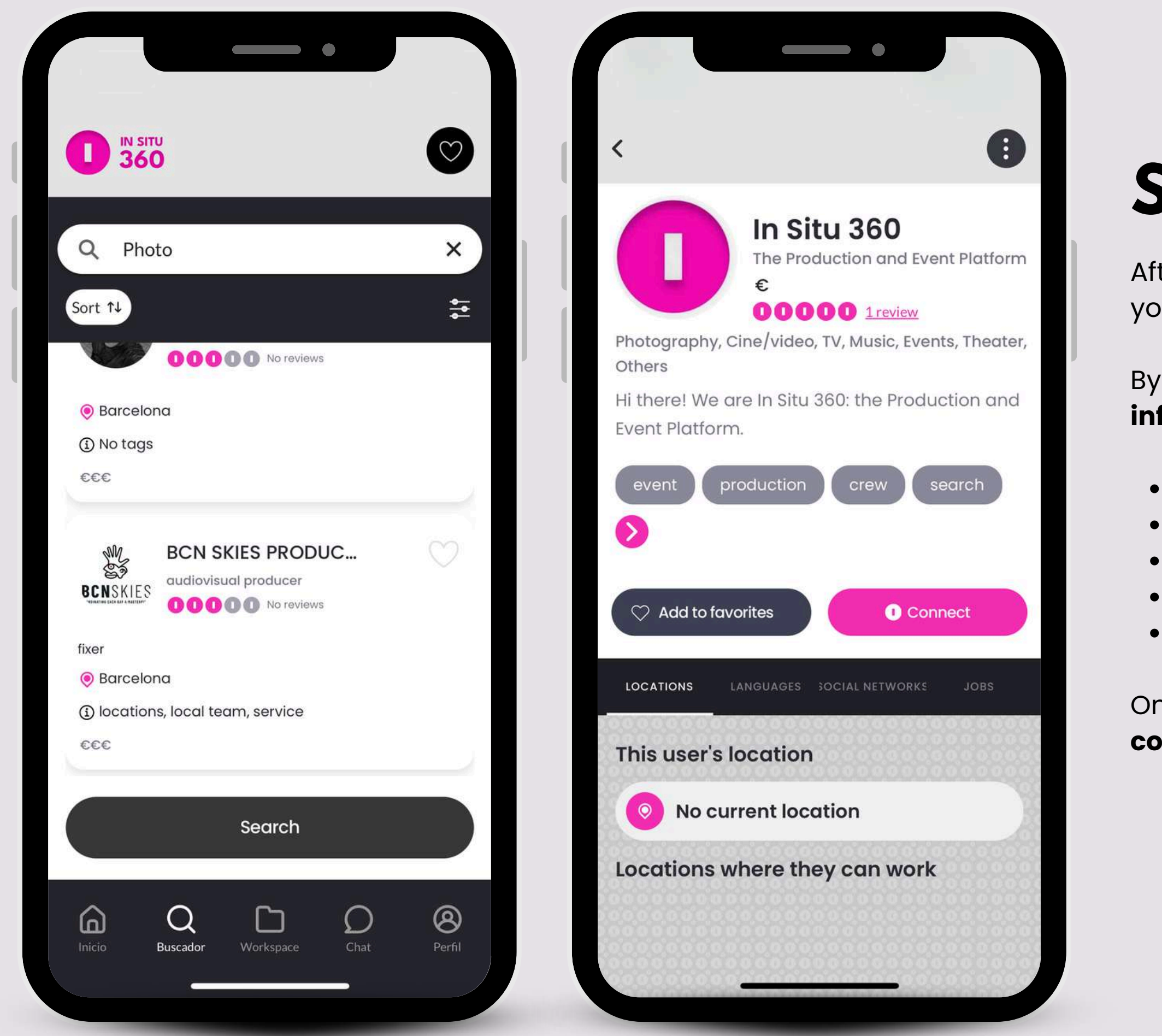

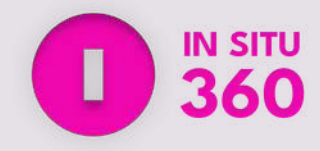

## **SEARCH RESULTS**

After searching, you will see a **list of users** based on your search criteria and applied filters.

By selecting a profile, you will **access detailed information**, including:

- Their experience and portfolio (Jobs section).
- Their location and travel availability.
- Their social media links.
- The languages they speak.
- Their price range (€ icon).

Once you find the right professional, you can **connect with them directly** through the platform.

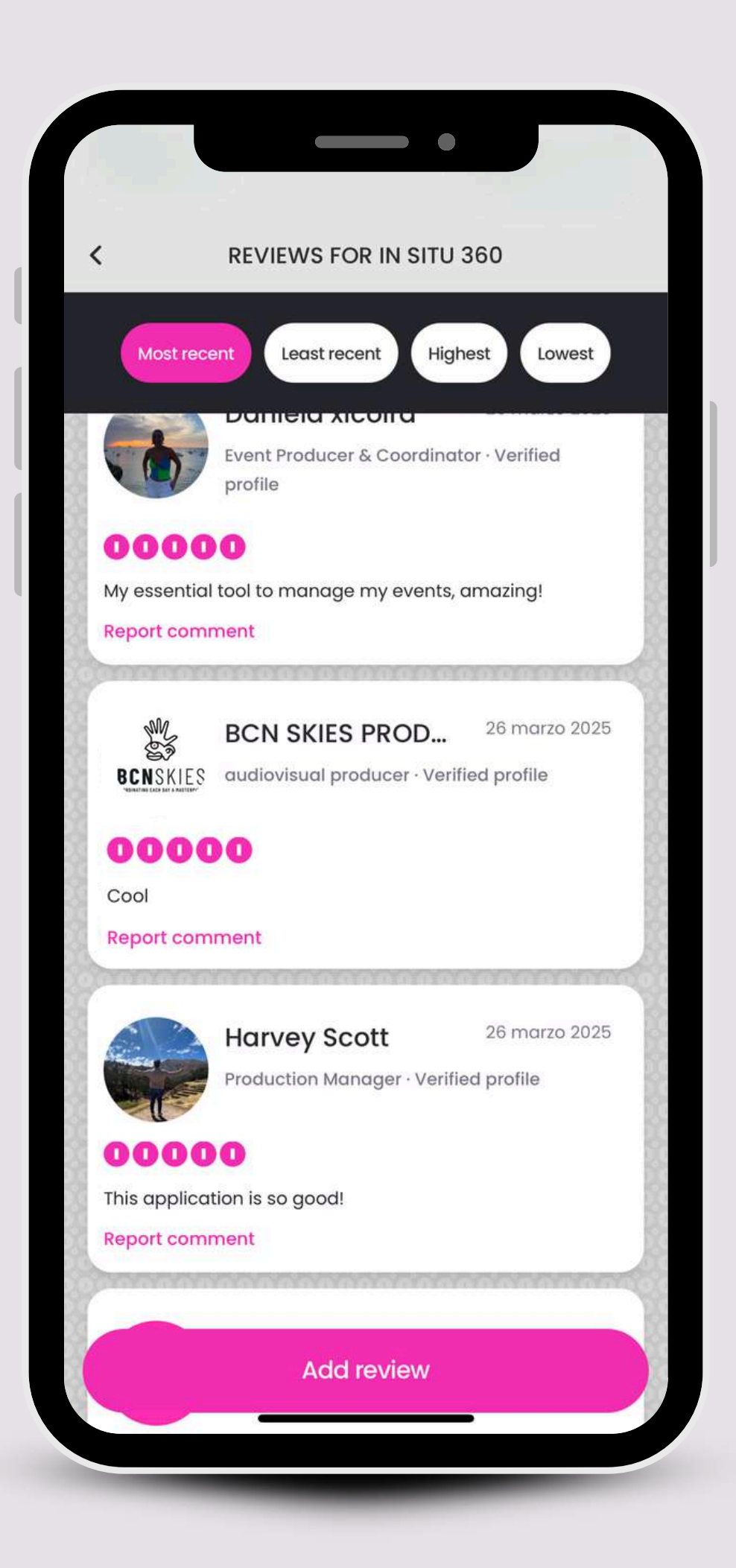

# **PROFILE REVIEWS**

- logos.
- new reviews.

High-quality work and positive project experiences will help you earn higher ratings and stand out within the In Situ 360 app.

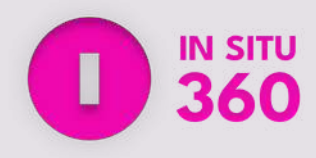

### Each profile on In Situ 360 includes a rating system going from 1 to 5. These ratings are based on reviews from previous projects inside the app.

• Every new profile starts with a default rating of 3

• Over time, as you complete more projects and get reviews, your rating will adjust based on

**〈** Connect with BCN SKIES PRODUCTIONS

You have requested to connect with this user. Write a message explaining why you would like to work together on a project.

Hello, I'm very interested in collaborating with you!

### 53/30.000

The user you contacted will have up to 24 hours to respond to your request. Once 24 hours have passed, the request will be automatically rejected. By sending this request, you agree that we share your public information in accordance with our privacy policy.

Connect

# **CONNECTING WITH USERS**

When connecting with professionals on In Situ 360, you must **include a message explaining why you want to connect with them**.

This tool helps you discard invitations from people who don't align with your goals or project needs.

It ensures that every connection is intentional and relevant to your professional interests.

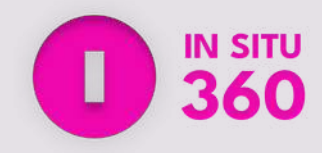

|                    |                                       |                         | •       |             |  |
|--------------------|---------------------------------------|-------------------------|---------|-------------|--|
| <b>Q</b> Sea       | rch                                   |                         |         |             |  |
|                    | CHATS •                               |                         | REQUEST |             |  |
|                    | <b>In Situ 360</b><br>In Situ 360: go | )<br>pod to know, let   | :'s t   | 11:30 a. m. |  |
|                    | Frank<br>(1) new mess                 | ages                    |         | 11:29 a.m.  |  |
|                    | <b>Green Dua</b><br>Green Duat: H     | at<br>nello! nice to mo | eet     | 11:29 a.m.  |  |
|                    | <b>Lucía</b><br>Lucía: has ser        | nt a PDF                |         | 12:28 p. m. |  |
|                    | <b>Raul</b><br>Raul: has sen          | t an AUDIO              |         | 4:06 p. m.  |  |
|                    |                                       |                         |         |             |  |
| <b>a</b><br>Inicio | Q<br>Buscador                         | Workspace               | Chat    | 8<br>Perfil |  |

|            | •                                               |            |
|------------|-------------------------------------------------|------------|
| < 🚺 Frank  |                                                 | 8          |
| 11:26 a.m. |                                                 |            |
| 11:29 a.m. |                                                 |            |
|            | Hi there! I saw your work<br>what you do Frank! | and I love |
| Thanks     |                                                 | 11:31 a.m. |
| 11:32 a.m. |                                                 |            |
|            | I have an event next wee<br>your agenda?        | ek, how is |
|            |                                                 |            |
| + 🙆 Type h | iere                                            |            |
| q w e      | r t y u                                         | i o p      |
| a s d      | fghjl                                           | k I ñ      |
| ↔ z x      | c v b n                                         | m          |
| 123        | ES EN                                           | intro      |
|            |                                                 | Ŷ          |

Once connected, **a private chat is opened** so you can start a conversation.

- Instant Messaging: Send and receive messages in real time.

# number.

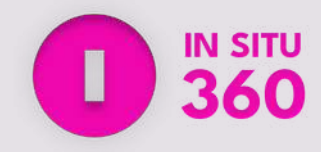

# **CHATTING WITH USERS**

How it works:

• **Deleting a Chat**: Tap the three points in the top*right* corner and select "Delete Chat".

This feature helps you communicate efficiently without having to share your personal phone

| IN SITU<br>360                           |                                                    |         | 3    |
|------------------------------------------|----------------------------------------------------|---------|------|
| Q Search                                 | h                                                  |         |      |
|                                          | Project 1<br>A 0 participants<br>23 marzo 2025     |         |      |
| SHAHI<br>ISLOG<br>BASET<br>Pice<br>BACON | In Situ Merch<br>R 0 participants<br>28 marzo 2025 |         |      |
|                                          |                                                    |         |      |
|                                          |                                                    | 4       |      |
|                                          | Q 🗅                                                | 0       | 3    |
| Inicio Bu                                | scador Workspace                                   | Chat Pe | rfil |

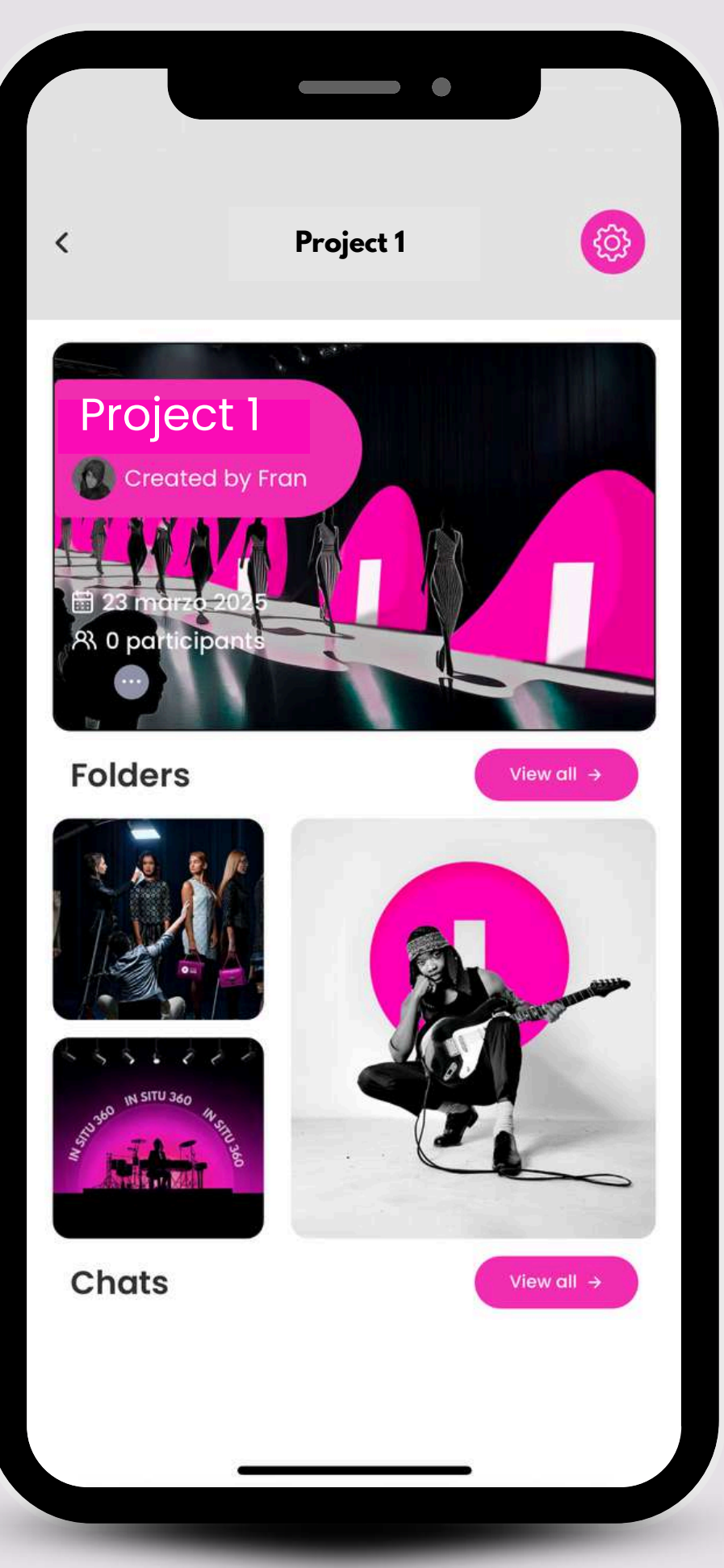

The Workspace section in In Situ 360 is designed to help you manage your projects and collaborate with team members.

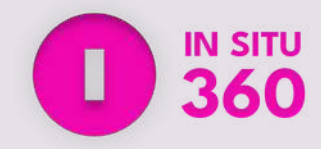

## WORKSPACE

In each project, you can access its overview, which includes:

• Folders & Files: Store and access images, videos, documents, and other project-related materials up to 2.5 MB.

• Chats: Communicate with team members using dedicated project chats. You can also create groups.

The Workspace allows **centralized project** coordination by keeping everything in one place.

| CREATE NEW PROJECT                      |   |              |  |
|-----------------------------------------|---|--------------|--|
| Add image                               |   |              |  |
| Jame*                                   |   | Key code     |  |
| Project description                     |   | Add Key Code |  |
| The production and event platform       | 8 | 1234!        |  |
| Key Code                                |   |              |  |
| ① 0000                                  | 8 | Continuar    |  |
| nd date*                                |   |              |  |
| t can be edited in the Settings section |   |              |  |
| 🛅 31 mar 2025                           |   |              |  |
|                                         |   |              |  |

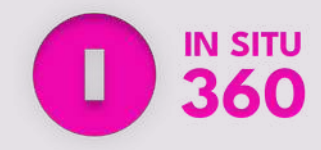

# **REATE NEW PROJECT**

reate a new project, go to the Workspace on and **tap the "+" button** in the bottom left.

**ide details** like the project image, title, ription, key code and end date.

idded **security**, you have the **option to set a word** (*Key Code*) and share it with the users nvite to the project.

e all the information is filled out, simply **click te Project**.

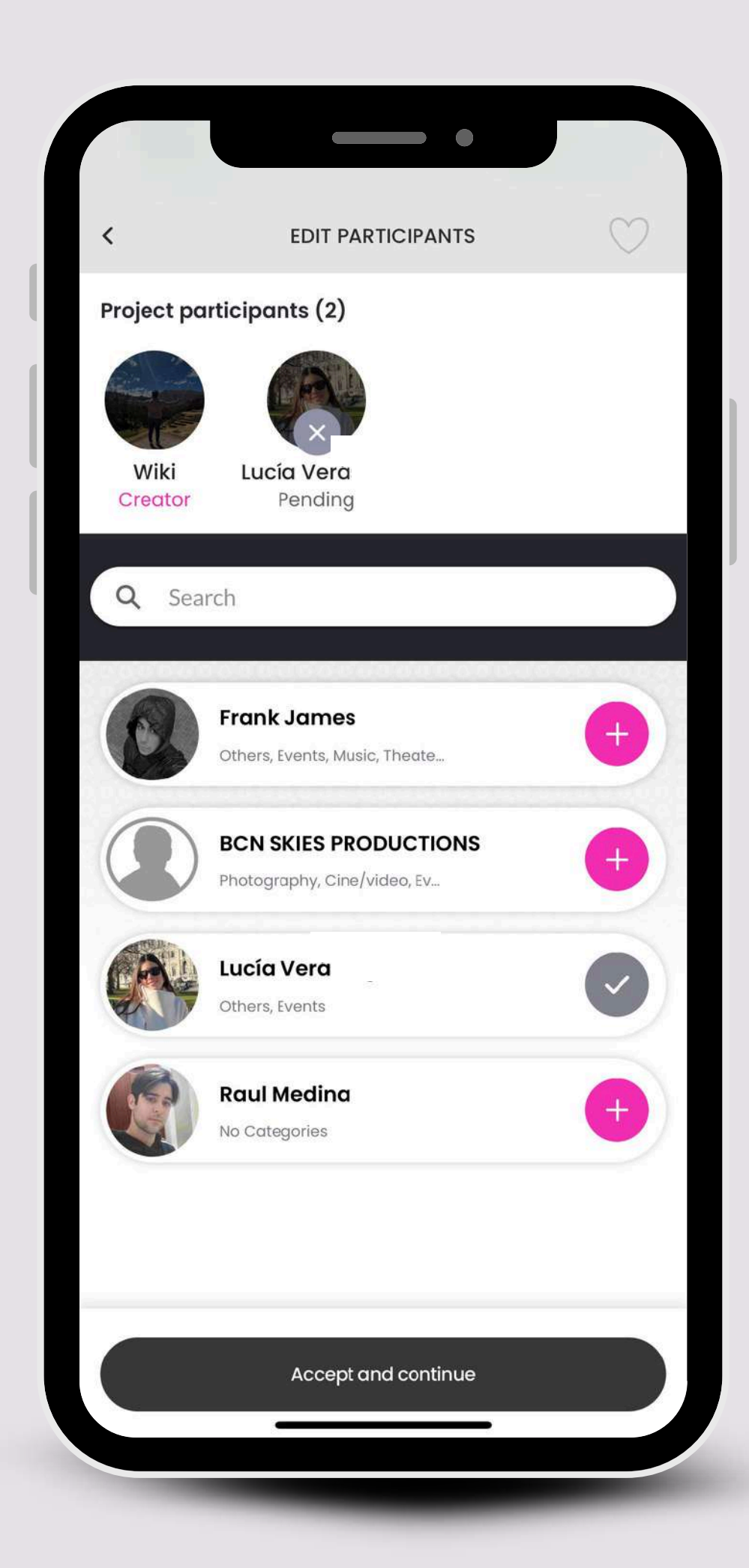

## WORKSPACE

specific roles, such as admin or crew.

You can later add or delete participants in project settings.

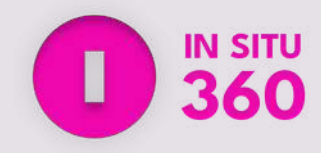

## The next step is to **invite new members to join your** project. You can only add users you've connected with, and you have the option to assign them

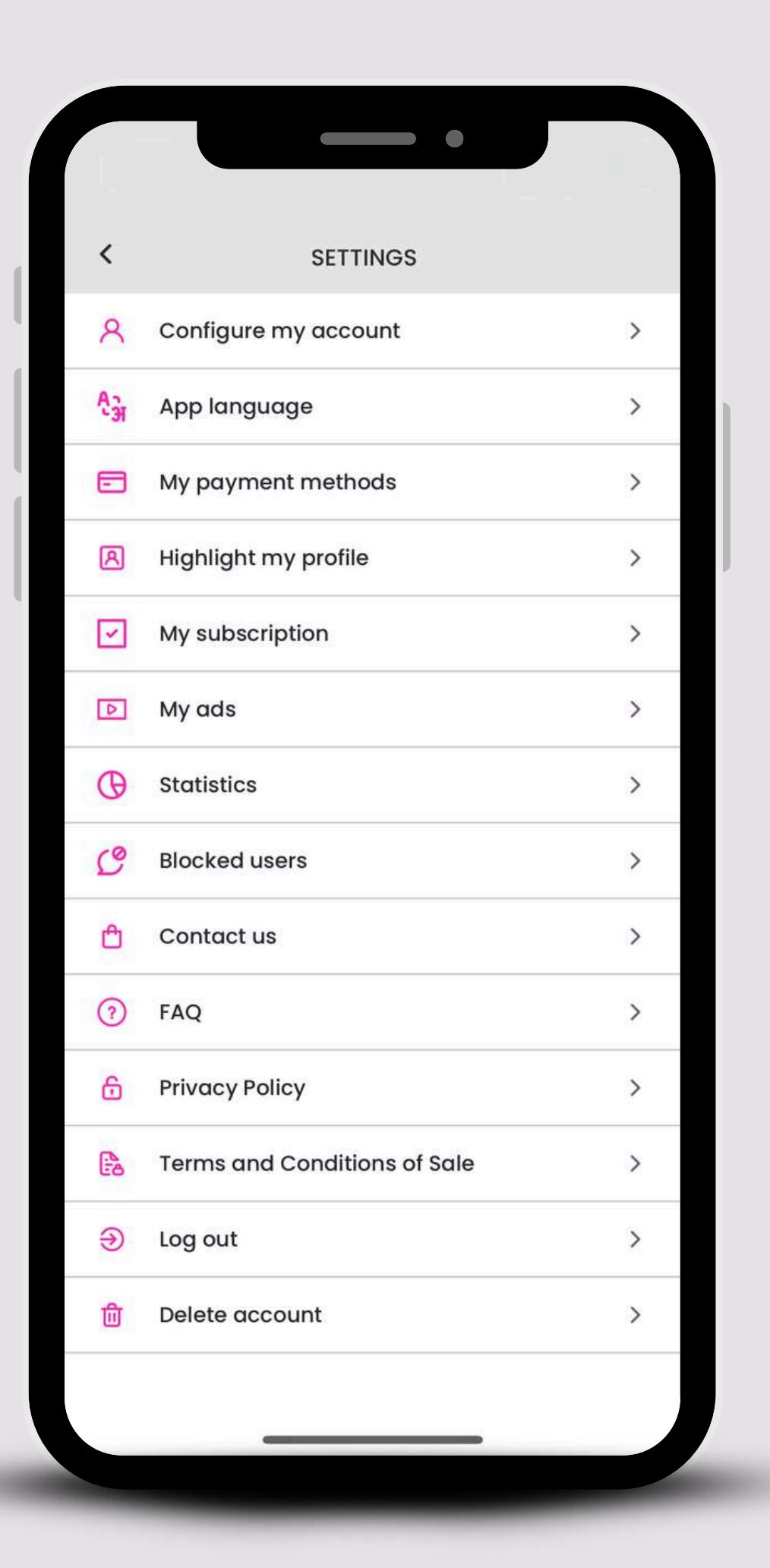

# **SETTINGS**

Settings in In Situ 360 allows you to manage your account, payment methods, subscriptions and more.

- change your password.

These tools give you full control over your account and get the most out of In Situ 360.

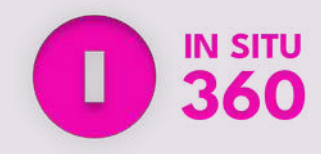

• Edit My Account: Update your name, email, and

• My Subscription: Manage your subscriptions.

• Blocked Users: Manage blocked accounts.

• Contact Us: Reach customer support.

• FAQ: Find answers to common questions.

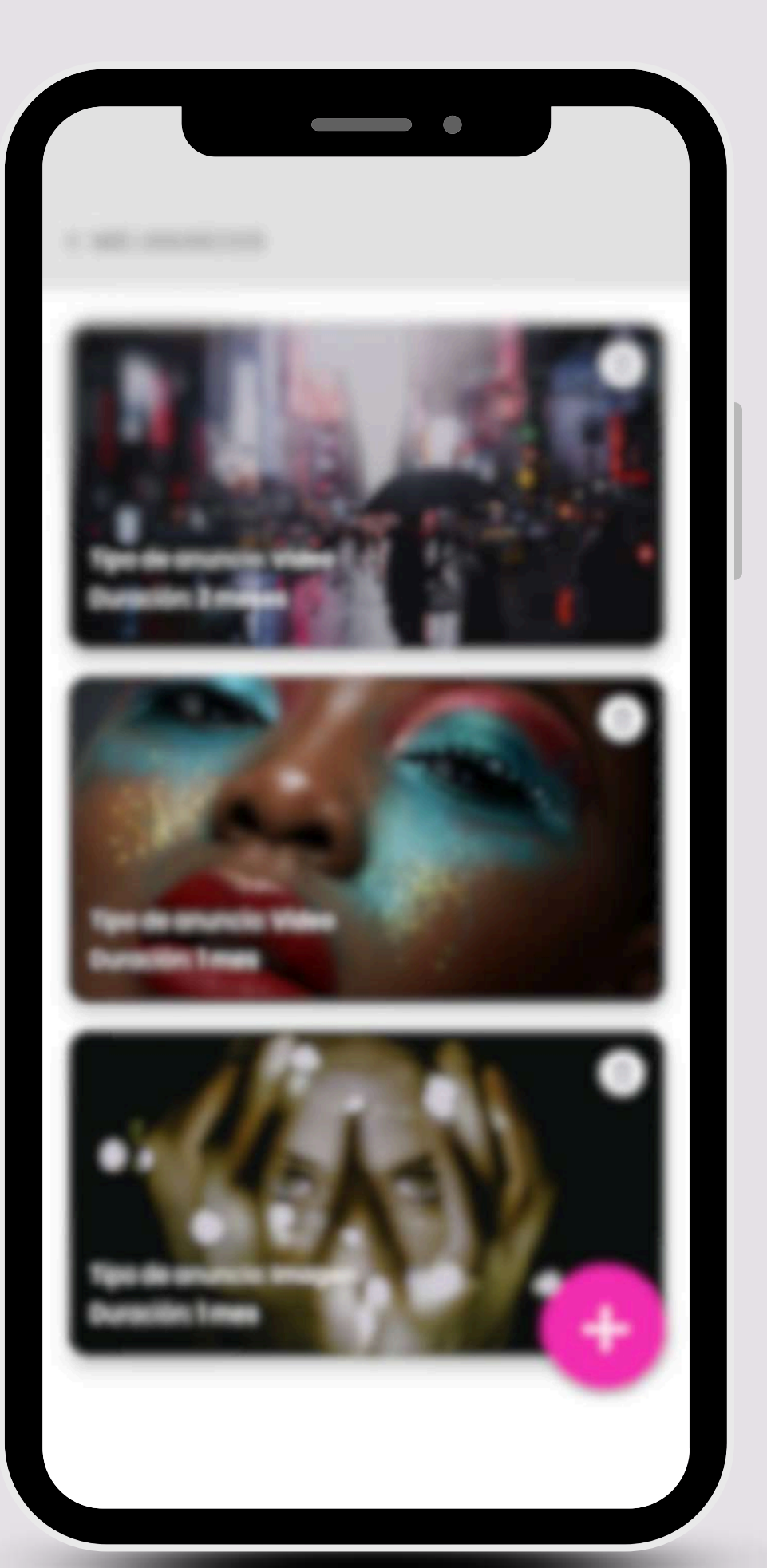

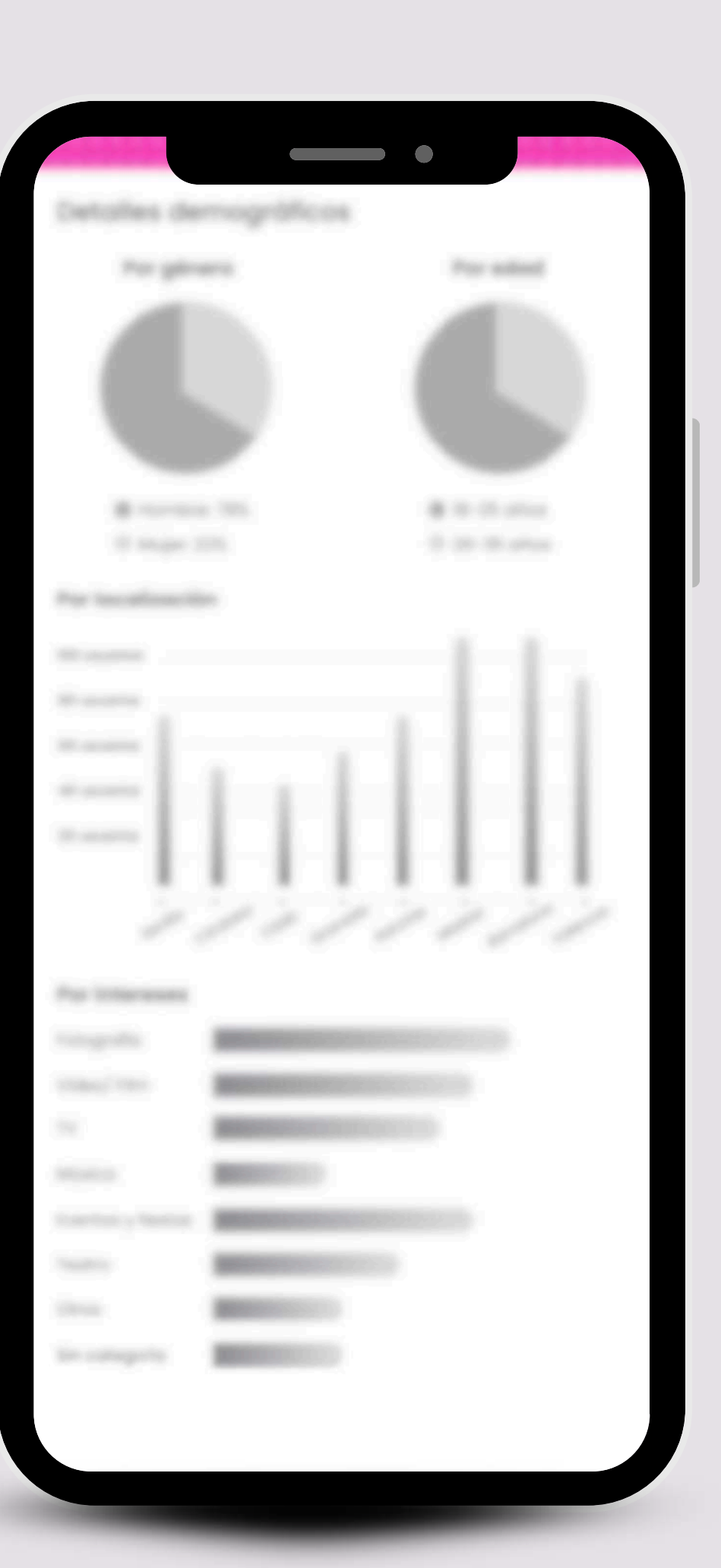

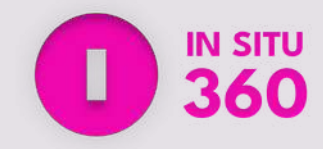

# **FUTURE FEATURES**

In a few months, **new features will be available on the app** we're currently working on:

### **O Targeted Advertising**

• You'll be able to place ads in the platform, just *choose your target audience* and let us handle the distribution.

## 🚀 Profile Promotion

• Want *more visibility*? You'll have the option to *promote your profile* so it appears in suggested user lists on the *Home* page.

### **II** Profile Insights

• Get access to demographic statistics about the people visiting your profile. User privacy is always respected and no personal data will be shown.

This is all moving forward—enjoy the journey with us!

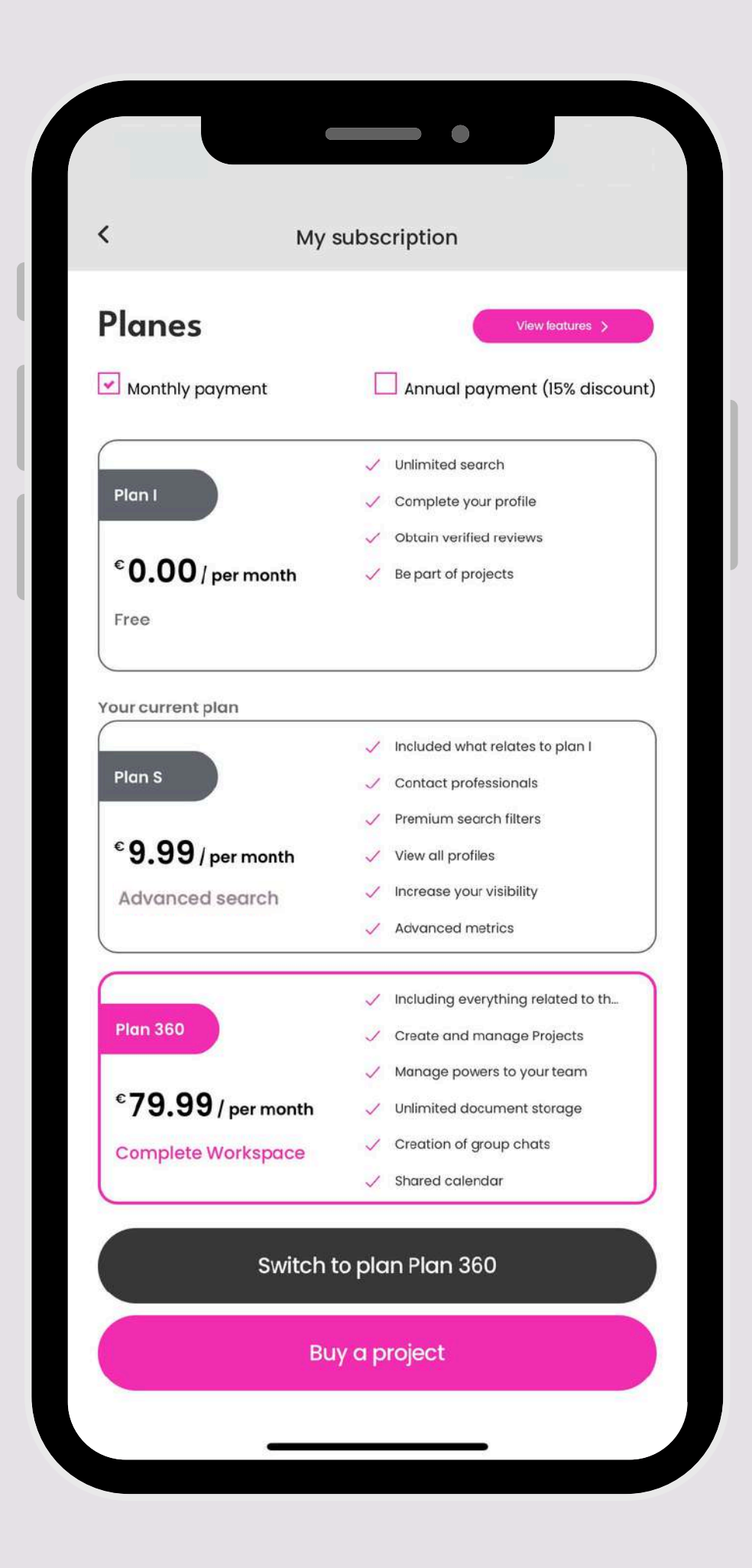

# **SUBSCRIPTIONS**

The app is completely free. Once you register, you'll automatically get access to Plan I. From there, you can choose the plan that best fits your needs.

- Plan I (Free): Basic access to searches, complete your profile, get reviews.
- premium filters.
- roles, unlimited storage, and group collaboration.

## You can switch your subscription at any time. Annual plans offer an approximate 15% discount.

Note: The prices shown in this document are for illustrative purposes only and do not reflect the app's actual pricing.

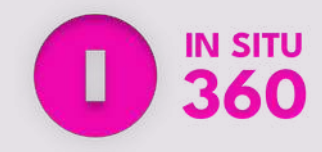

• Plan S: Unlock advanced search, direct contact,

• Plan 360: Full project management tools, team

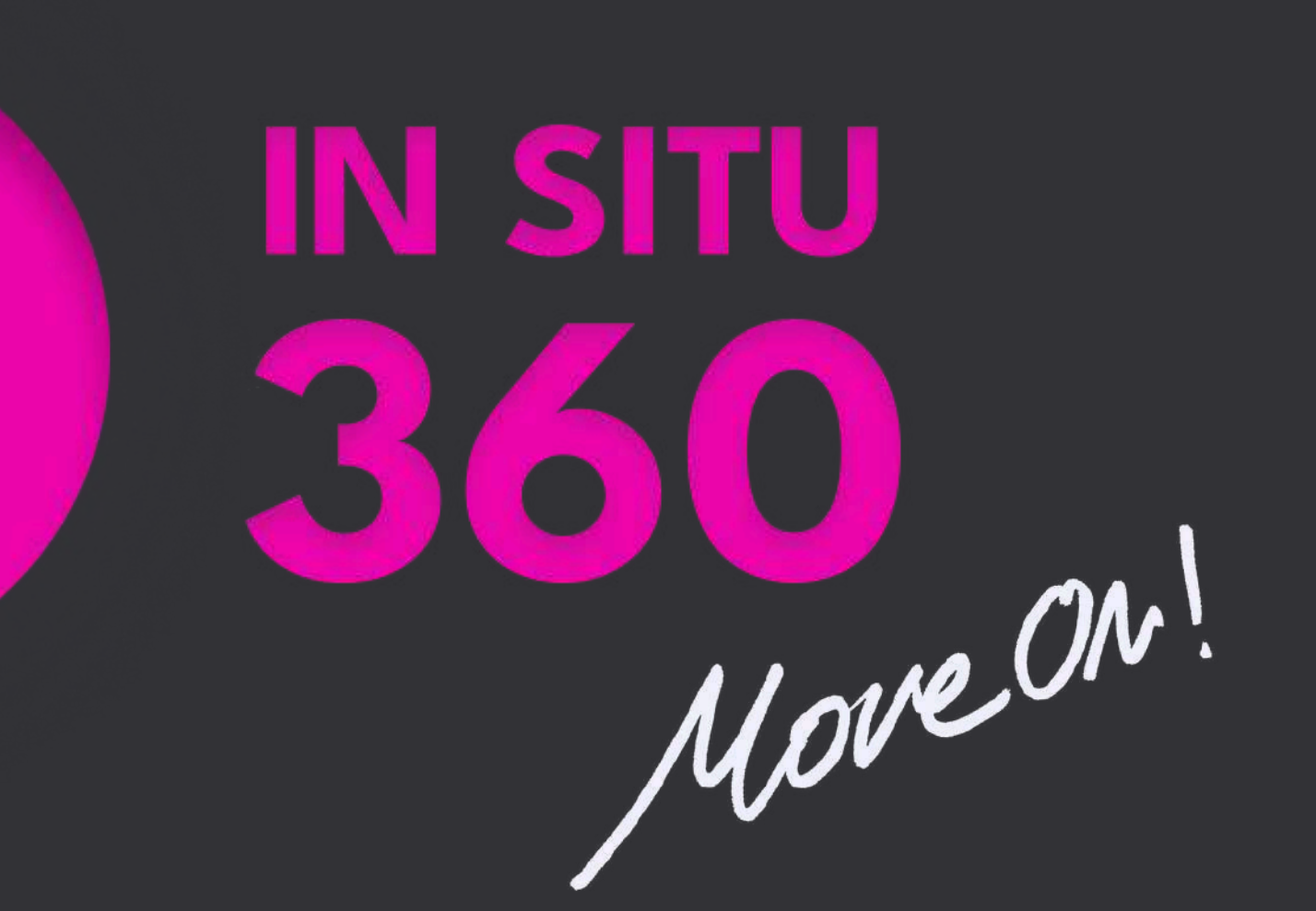